# **Participating in Paths**

The Paths tool in Engage allows you to participate in a specific experience laid out by the Student Engagement team. This could be eligible activity hours, a Professional Development Workshop or a written reflection. No matter what path you are taking part in, the process for receiving credit and reviewing your progress in these paths will be the same!

You can access your paths progress by clicking on your User Drawer and selecting Paths.

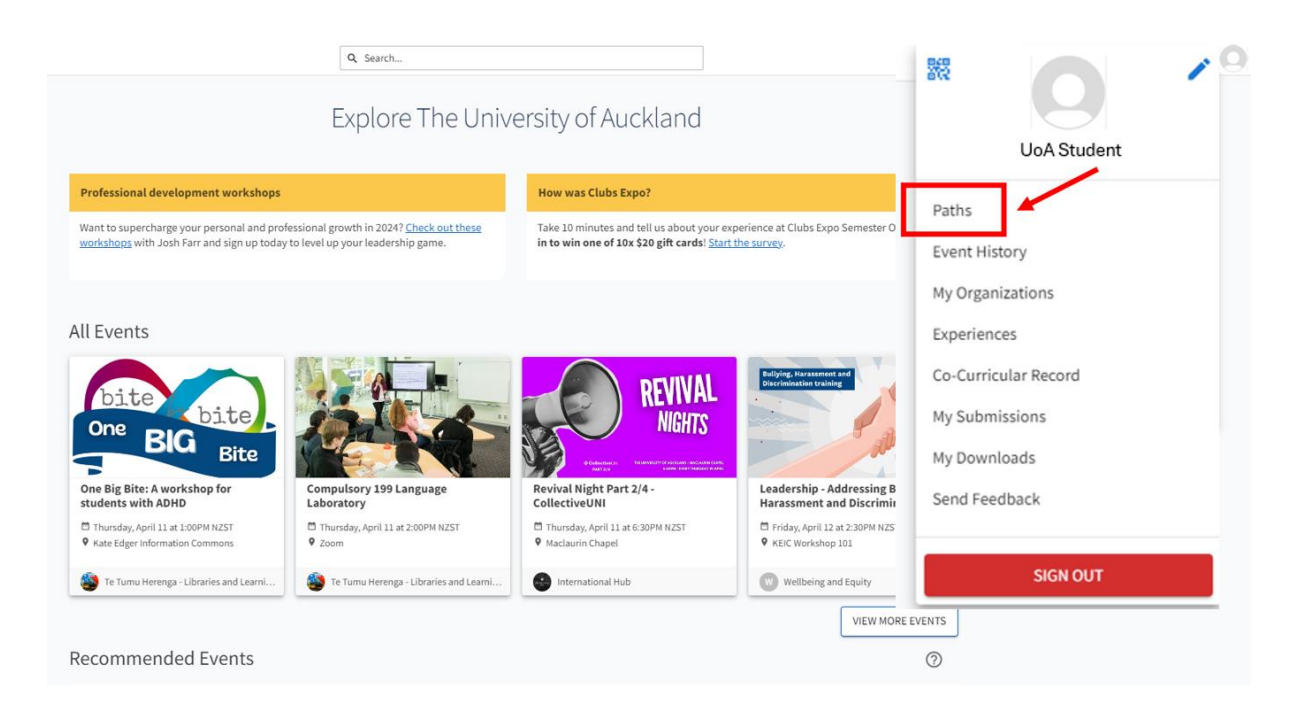

In order to participate in a path, you have to be added into that path by a Student Engagement team member. There is no way for you to opt in or join without administrative oversight. If you think you should be part of a path that you are not seeing, please contact co-curricular@auckland.ac.nz.

# Viewing your progress through a path

Make sure that the "Progress For" drop-down field is set to the correct one you want to view. You will see your overall progress, your progress through each of the path domains, and you'll have the ability to click on each domain to view its details. "Domains" refer to the different main topics within your path.

Select a domain to read more about its details and to view the requirements. For each, you'll be able to see which path requirements you have completed and which you still need to earn. You will also see the number of "Completion Requirements" that you must complete as well.

| Overall Progress                                                                                                  | 🖶 PRINT          | VIEW |
|----------------------------------------------------------------------------------------------------|------------------|------|
| 33%                                                                                                    |                  |      |
| Leadership Activity                                                                                               |                  |      |
| Professional Development Workshop                                                                                 |                  | 100% |
| Written Reflection                                                                                                |                  |      |
|                                                                                                    |                  |      |
|                                                                                                    | EXPAND ALL       | •    |
| Leadership Activity                                                                                               | Completed 1 of 1 | •    |
| Completion Requirements: 1 core item must be completed                                                            |                  |      |
| Complete 40 hours in a recognised leadership role, leadership programme or 4 months of continued service REQUIRED |                  |      |
| Professional Development Workshop                                                                                 | Completed 0 of 1 | *    |
| O Written Reflection                                                                                              | Completed 0 of 1 | -    |
|                                                                                                    | EXPAND ALL       | •    |

Based on your progress for a particular aspect of the path, you will see one of five possible icons next to each individual activity (the system may require up to 48 hours to update):

#### Icon Description

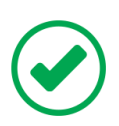

#### Item is Complete: Credit is Earned

Credit has been earned, either by completing all criteria necessary or receiving approval from a campus administrator for a particular item.

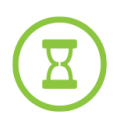

#### Item is Pending Approval

Item has been submitted for approval but has not yet been approved or denied by a campus administrator.

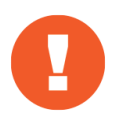

Item Needs Additional Action or Info from Student

You need to include further information for this item. For example, the student may need to complete a written reflection or description.

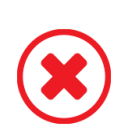

#### Item Denied: No Credit Awarded

Item has been reviewed and denied by a campus administrator. For more information regarding why the submission was denied, please reach out to your campus administrator directly.

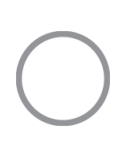

#### Item Not Completed: No Status

Item has not been completed or submitted and still requires action before credit can be awarded.

EXPAND ALL

### Logging your path items into Engage

Select the path item you would like to complete. You will see additional details as well as some requirements of what you need to include in your submission.

| <ul> <li>Leadership Activity</li> </ul>                                                                           | Completed 1 of 1 | • |
|----------------------------------------------------------------------------------------------------|------------------|---|
| Completion Requirements: 1 core is m must be completed                                                            |                  |   |
| Complete 40 hours in a recognised leadership role, leadership programme or 4 months of continued service REQUIRED |                  |   |
|                                                                                                    |                  |   |
| Professional Development Workshop                                                                                 | Completed 0 of 1 | * |
| Completion Requirements: 1 core in must be completed                                                              |                  |   |
| Attend a Professional Development Workshop                                                                        |                  |   |
|                                                                                                    |                  |   |
| O Written Reflection                                                                                              | Completed 0 of 1 | * |
| Completion Requirements: 1 core in Q must be completed                                                            |                  |   |
| Complete a written reflection - Leadership Path                                                                   |                  |   |
|                                                                                                    |                  |   |
|                                                                                                    | EXPAND ALL       | - |

Then select "Report Experience", choose the experience type you are reporting, provide the required experience details in the form and submit it for approval. You'll

receive a notification once your submission is approved, or if further information is required.

| Fulfillment Status                  |
|-------------------------------------|
|                                     |
| REPORT EXPERIENCE -                 |
| Select an Experience Type to Report |
| Community Engagement Activity       |
| Global Citizens Activity            |
| Innovation Activity                 |
| Leadership Activity                 |
| Professional Development Workshop   |
| Written reflection                  |

## Access your Co-curricular Record

You can also access your Co-curricular Record at any time which tracks your organization memberships, events, reflections, and other involvement history. This report cannot be modified or customized.

|                                                                                                    | UoA Student                                                         |                                                                                                    |                                                                                |                      |
|----------------------------------------------------------------------------------------------------|---------------------------------------------------------------------|----------------------------------------------------------------------------------------------------|--------------------------------------------------------------------------------|----------------------|
| Professional development workshops                                                                                                    |                                                                     | How was Clubs Expo?                                                                                                    |                                                                                | Paths                |
| Want to supercharge your personal and professional growth in 2024? <u>Check out these</u><br><u>workshops</u> with Josh Farr and sign up today to level up your leadership game. |                                                                     | Take 10 minutes and tell us about your experience at Clubs Expo Semester Or<br>in to win one of 10x \$20 gift cards! <u>Start the survey</u> . |                                                                                | Event History        |
|                                                                                                    |                                                                     |                                                                                                    |                                                                                | My Organizations     |
| Events                                                                                                    |                                                                     |                                                                                                    |                                                                                | Experiences          |
|                                                                                                    |                                                                     |                                                                                                    | Bullying, Harassment and                                                       | Co-Curricular Record |
| bite                                                                                                    |                                                                     |                                                                                                    | Discrimination training                                                        | My Submissions       |
| One BIG Bite                                                                                                    |                                                                     | NIGHTS                                                                                                    | Put                                                                            | My Downloads         |
| ne Big Bite: A workshop for<br>tudents with ADHD                                                                                                    | Compulsory 199 Language<br>Laboratory                               | Revival Night Part 2/4 -<br>CollectiveUNI                                                                                                    | Leadership - Addressing Bu<br>Harassment and Discrimin                         | Send Feedback        |
| Thursday, April 11 at 1:00PM NZST<br>Kate Edger Information Commons                                                                                                    | <ul> <li>Thursday, April 11 at 2:00PM NZST</li> <li>Zoom</li> </ul> | <ul> <li>Thursday, April 11 at 6:30PM NZST</li> <li>Maclaurin Chapel</li> </ul>                                                                | <ul> <li>Friday, April 12 at 2:30PM NZST</li> <li>KEIC Workshop 101</li> </ul> |                      |
| Te Tumu Herenga - Libraries and Learni                                                                                                    | Te Tumu Herenga - Libraries and Learni                              | International Hub                                                                                                    | Wellbeing and Equity                                                           | SIGN OUT             |

# Important note

Please upload evidence of completion, such as an email from your manager/supervisor acknowledging your completion, a certificate, or any document containing your name verifying that you have completed the activity hours.